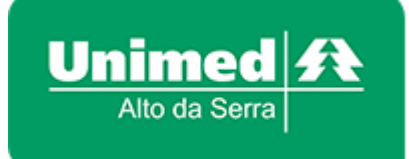

## **APLICATIVO UNIMED ALTO DA SERRA**

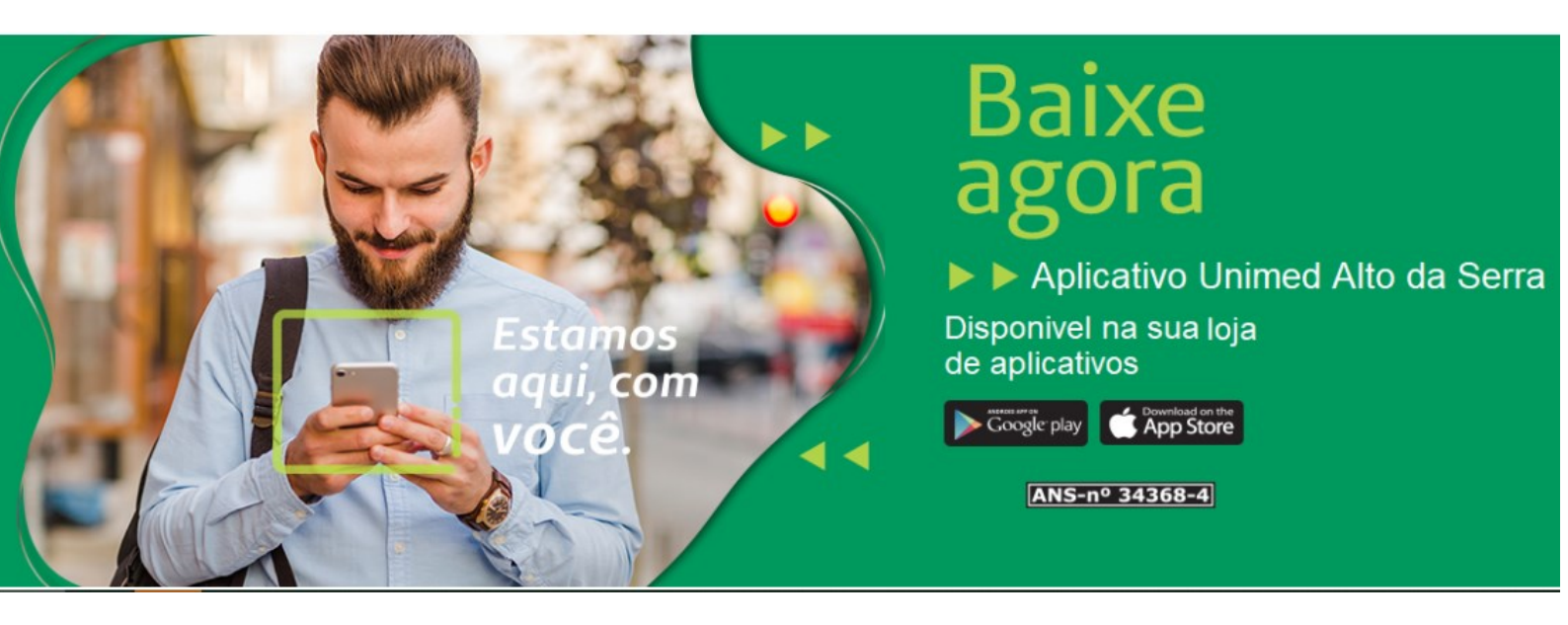

## **CLIQUE E BAIXE NOSSO APLICATIVO**

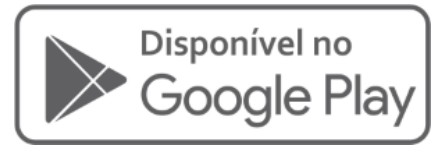

https://play.google.com/store/apps/details?id=br.com. mobilesaude.unimedaltodaserra

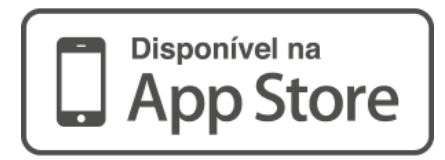

https://apps.apple.com/br/app/unimed-alto-daserra/id1470469691

## SE HÁ DÚVIDAS, ABAIXO PASSO A PASSO

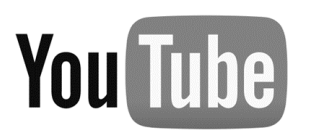

https://www.youtube.com/watch?v=ahjxQah9q9U

| App Unimed Alto da Serra<br>Cliente     |                              | Primeiro acesso          |                                                           |                                                                                                    |   |
|-----------------------------------------|------------------------------|--------------------------|-----------------------------------------------------------|----------------------------------------------------------------------------------------------------|---|
| 08:20 📥 G 🕅 🔹                           | 🌘 💐 🗟 Value 1,1   46% 🛢      | 08:47 🗟 📥 🖬 🔹            |                                                           | 🔉 ¥ 🖘 🕅 .1   45%                                                                                                    |   |
| $\leftarrow$                            | Q :                          | ← Login                  |                                                           |                                                                                                    |   |
| CLIENTE Unimed<br>Unimed A Mobile Saúde | Alto da Serra                | Efetue seu logi          | n informando o s<br>senha de ace                          | seu documento e sua<br>sso                                                                                                    |   |
| <b>4,0★ ⊥</b><br>5 avaliações ① 17 MB   | L M<br>Classificação Livre ⊙ | CPF<br>Senha             |                                                           | Ø                                                                                                    | • |
| Instala                                 | ar                           |                          | ACESSAR                                                   |                                                                                                    |   |
| Preencher dados do                      |                              | Recuperar senha          |                                                           |                                                                                                    |   |
| formulár<br>08:48 🖬 🖷 🔺 •               | O<br>≌¥:,⊪1 45% ∎            | 08:52 🖸                  | Primeiro aces                                             | SSO<br>™¥: ₩:                                                                                                    |   |
| ← Primeiro acesso                       |                              | Unimed Allo da Serra     |                                                           |                                                                                                    |   |
| INFORME SEUS DADOS                      |                              |                          |                                                           | • •                                                                                                    |   |
| Carteirinha<br>CPF                      |                              |                          | Clínic Serviço Serviço Laborató Unined A Muia bari Cono T | An Ambulatorial<br>e Cirúrgica<br>• Atendimento Clínico 24h<br>• Atendimento Pediátrico<br>• Atendimento Pediátrico<br>• de Remoção • Bloco Cirúrgico<br>• to e Diagnóstico por Imagem<br>• 54 3511 1664<br>www.unimed-ss.com.br |   |
| Data de nascimento                      |                              |                          |                                                           |                                                                                                    |   |
| E-MAIL DE CONTATO                       |                              | Credenciados             | Carteirinha                                               | Atualização<br>cadastral                                                                                                    |   |
| Confirme seu e-mail                     |                              | i                        |                                                           |                                                                                                    |   |
| CRIE SUA NOVA SENHA                     |                              | Extrato de<br>utilização | Notícias                                                  | Revistas e<br>manuais                                                                                                    |   |
| Crie uma senha                          |                              |                          | G                                                         |                                                                                                    |   |
| Confirme sua senha                      |                              | Contatos                 | Alarmes                                                   | Prescrições                                                                                                    |   |
| ENVIAR                                  |                              | Baletos                  | Rede nacional                                             |                                                                                                    |   |
|                                         | <                            |                          | 0                                                         | <                                                                                                    |   |